## PREMIERE CONNEXION AU WEBMAIL DE L'UNIVERSITE D'ETAT D'HAÏTI (UEH)

- Sur la page d'accueil du portail web de l'UEH. Cliquez sur Webmail, ou rendez-vous à « La lettre de l'UEH » (<u>http://lettre.ueh.edu.ht</u>) et cliquez sur Messagerie UEH
- Entrez votre adresse e-mail complète dans la boite de dialogue qui s'affiche en respectant le format : <u>prenom.nom@ueh.edu.ht</u> ; indiquez aussi le mot de passe provisoire fourni par l'administrateur de la messagerie.
  Pour obtenir ce mot de passe, adressez-vous au secrétariat de votre faculté. Pour la

sécurité de votre messagerie, il faudra le changer dès la première connexion.

## CHANGEMENT DE MOT DE PASSE

Lancez votre navigateur Web (Internet Explorer, Firefox ...). Dans la barre d'adresse tapez : **ueh.edu.ht/webmail** Dans la fenêtre qui apparaît, tapez votre adresse e-mail, puis votre mot de passe provisoire tels que fournis par votre administrateur. Cliquez **Ok** 

| 🕘 about:blank - Microso  | oft Internet Explorer |                |                        |                       |
|--------------------------|-----------------------|----------------|------------------------|-----------------------|
| File Edit View Favori    | tes Tools Help        | 3ack - 🕥 - 📘   | 🔁 🏠 🔎 Search 🥱         | Favorites 🥝           |
| Address 🗿 ueh.edu.ht/web | omail                 |                |                        | *                     |
| msn <sup>M</sup> -       | Rechercher sur le Web | 👻 🛃 🔚 Au       | torisées 🔻 🙀 🕶 🎎 🔻     | 👫 Spaces 🔹 [          |
| Y! - Q-                  |                       | PRechercher -  | 🖓 🛃 🛛 🌐 Messenge       | r 🔹 📮 Enregistrer 🔹 ( |
| 💦 - 🛃 🕂 🕜 Ouverti        | ure                   |                |                        |                       |
|                          |                       | Connect to uel | n.edu.ht               | ?×                    |
|                          |                       |                |                        | 10-1                  |
|                          |                       | WebMail        |                        |                       |
|                          |                       | User name:     | 🖸 jacques.roumain@ueh. | edu.ht 💌              |
|                          |                       | Password:      | •••••                  |                       |
|                          |                       |                | Remember my password   |                       |
|                          |                       |                |                        |                       |
|                          |                       |                |                        |                       |
|                          |                       |                |                        | Cancel                |
|                          |                       |                |                        |                       |

- 1) Sur l'écran suivant, choisissez l'option **Change Password**. <u>Choisissez un mot de passe que vous conserverez en lieu sûr</u>.
- 2) Dans la nouvelle fenêtre Tapez le nouveau mot de passe dans les deux cadrans. Puis cliquez sur **Change password**, et quittez le site.

|                       | CPcPanel Mail Management              |
|-----------------------|---------------------------------------|
| CPRNEL 10             |                                       |
| You are logg          | ed in as jacques.roumain @ueh.edu.ht. |
| hanging password      |                                       |
| New Password:         |                                       |
| New Password (again): |                                       |
| Change Password       |                                       |
| eturn                 |                                       |
|                       | Click for Serure Site                 |

## CONFIGURATION AUTOMATIQUE DU NAVIGATEUR DE MESSAGERIE OUTLOOK EXPRESS

- 1) Fermez toutes les fenêtres Outlook Express si ce logiciel est en cours d'utilisation.
- 2) Lancez votre navigateur Web (Internet Explorer, Firefox ...). Dans la barre d'Adresse tapez : ueh.edu.ht/webmail Dans la fenêtre qui apparaît, tapez votre adresse e-mail au complet, avec le suffixe @ueh.edu.ht, puis votre mot de passe provisoire tels que fournis par votre administrateur. Cliquez Ok

| about:blank - Microsoft Internet Explorer |                                                          |
|-------------------------------------------|----------------------------------------------------------|
| File Edit View Favorites Tools Help       | 🗢 🕥 - 💌 😰 🏠 🔎 Search   Favorites 🤗 🖉                     |
| Address 🗃 ueh.edu.ht/webmail              | ×                                                        |
| Rechercher sur le Web 🔻                   | 🥒 🗹 🗧 Autorisées 🔹 🛶 🔹 🔹 🔩 Spaces 🔹 😰 M                  |
| Y! · @· 💭 🛶 🎖                             | 🕽 Rechercher 💌 🖉 🕞 🤠 🥌 🗧 🔂 Messenger 🕶 📮 Enregistrer 💌 👔 |
| 🔂 🕶 🛃 🖶 🥥 Ouverture                       |                                                          |
|                                           |                                                          |
|                                           |                                                          |
|                                           | Connect to ueh.edu.ht                                    |
|                                           |                                                          |
|                                           | A.P.                                                     |
|                                           | WebMail                                                  |
|                                           |                                                          |
|                                           | User name: S jacques.roumain@ueh.edu.ht                  |
|                                           | Password:                                                |
|                                           | Remember my password                                     |
|                                           |                                                          |
|                                           | OK Cancel                                                |
|                                           |                                                          |
|                                           |                                                          |

- 3) Dans la fenêtre qui s'ouvre choisir **Configure Mail Client**. Dans la prochaine fenêtre, cliquer sur **Auto-Configure Microsoft Outlook Express® for POP3 Access**.
- 4) Lisez chacun des messages attentivement, puis cliquez OK pour passer à l'étape suivante.

| 1 | This will automatically install the proper mail setting for the jacques.roumain@ueh.edu.ht account into Microsoft (<br>Outlook (Express)[tm]. Please close all running copies of Microsoft (R) Outlook (Express)[tm] before going forwar<br>When finished start Microsoft (R) Outlook (Express)[tm] and it should have the jacques.roumain@ueh.edu.ht<br>account configured for you. |
|---|----------------------------------------------------------------------------------------------------|
|   | OK                                                                                                    |

5) A la fenêtre Do you want to run or save this file?, cliquez Run

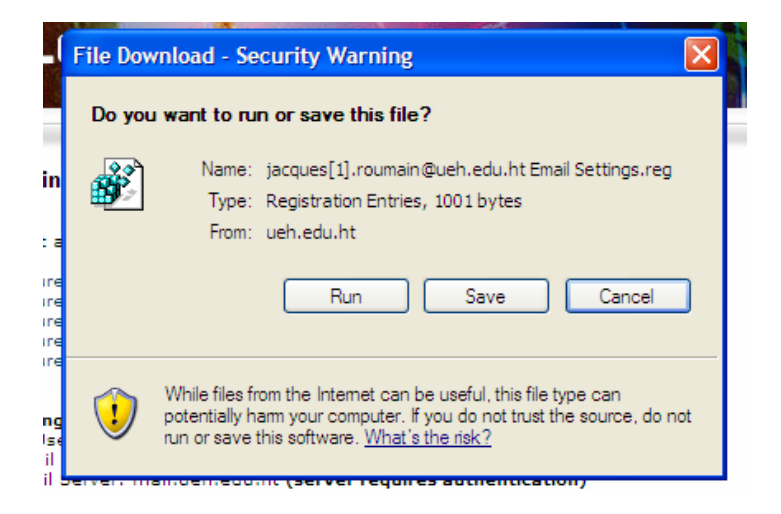

6) La configuration automatique de Outlook express est terminée.